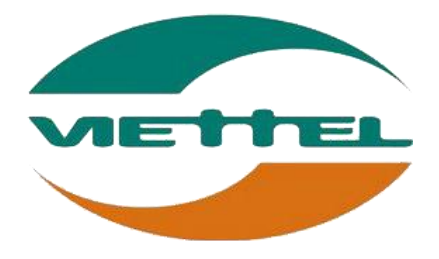

# HƯỚNG DẪN HÕ TRỢ

## BẢNG GHI NHẬN THAY ĐỔI

\*A – Tạo mới, M – Sửa đổi, D – Xóa bỏ

| Ngày       | Vị trí   | <b>A*</b> | Nguồn gốc | Phiên  | Mô tả thay đổi | Phiên |
|------------|----------|-----------|-----------|--------|----------------|-------|
| thay đổi   | thay đổi | M, D      |           | bản cũ |                | bản   |
|            |          |           |           |        |                | mới   |
| 08/09/2015 | Toàn bộ  | A         |           |        |                | V1.0  |
|            |          |           |           |        |                |       |
|            |          |           |           |        |                |       |
|            |          |           |           |        |                |       |
|            |          |           |           |        |                |       |
|            |          |           |           |        |                |       |
|            |          |           |           |        |                |       |
|            |          |           |           |        |                |       |
|            |          |           |           |        |                |       |
|            |          |           |           |        |                |       |

# TRANG KÝ

Người lập:

Đặng Thị Thương Nhân viên hỗ trợ khách hàng 08/09/2015

Người xem xét:

<Ngày>

Người phê duyệt:

<Ngày>

# MỤC LỤC

| 1. PHÀ   | ÀN 1: GIỚI THIỆU                                                                                                    | 5      |
|----------|----------------------------------------------------------------------------------------------------|--------|
| Mục đí   | ich và ý nghĩa của tài liệu:                                                                                                    | 5      |
| Phạm v   | vi tài liệu:                                                                                                    | 5      |
| Tài liệu | u này phục vụ các đối tượng sau:                                                                                                    | 5      |
| Cấu trú  | ic Tài liệu:                                                                                                    | 5      |
| 2. HƯ    | ỚNG DẪN ĐĂNG KÝ TÀI KHOẢN HỆ THỐNG CÔNG BỐ MỸ PHẢ                                                                                                    | ÅM6    |
| HƯỚNG    | DẪN CÀI ĐẶT PHẦN MỀM VIETTELCA SIGNER PLUGIN 1.1.0.0                                                                                                    | 7      |
| 3. HƯ    | ỚNG DẪN ĐẰNG NHẬP, ĐĂNG KÝ HỎ SƠ CA, KÝ SỐ HỎ SƠ VÀ 🖗                                                                                                    | GỬI HỒ |
| SO 10    |                                                                                                    |        |
| 3.1.     | Thêm mới CA                                                                                                    | 10     |
| 3.2.     | Ký số hồ sơ                                                                                                    | 12     |
| 3.3.     | Gửi hồ sơ                                                                                                    | 13     |
| 4. HƯ    | ỚNG DẪN XỬ LÝ CÁC LÕI THƯỜNG GẶP                                                                                                    | 14     |
| 4.1.     | $D = 1^{3} \cdot (1 + 1) + (1 + 1) + (1$ |        |
|          | Bao loi "ky khong thanh cong"                                                                                                    | 14     |
| 4.2.     | Báo lõi "Chứng thư số chưa được đăng ký"                                                                                                    |        |

## 1. PHẦN 1: GIỚI THIỆU

## MỤC ĐÍCH VÀ Ý NGHĨA CỦA TÀI LIỆU:

Tài liệu này được xây dựng nhằm hướng dẫn nhân viên hướng dẫn đăng ký tài khoản, đăng ký

CA, ký số hồ sơ và gửi hồ sơ tới cục quản lý Dược Việt Nam tại trang web

http://congbomypham.cqldvn.gov.vn

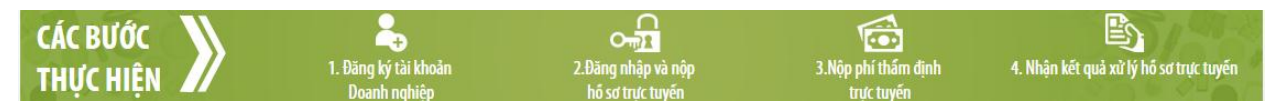

## PHẠM VI TÀI LIỆU:

Tài liệu này bao gồm các mục chính

- 🖊 Hướng dẫn đăng ký tài khoản
- 4 Hướng dẫn đăng ký CA, ký số hồ sơ và gửi hồ sơ
- 4 Hướng dẫn xử lý các sự cố thường gặp

## TÀI LIỆU NÀY PHỤC VỤ CÁC ĐỐI TƯỢNG SAU:

Nhân viên hỗ trợ, KH sử dụng

#### CÂU TRÚC TÀI LIỆU:

Tài liệu này gồm 4 phần, được bố trí như sau:

Phần 1: Giới thiệu: Giới thiệu tài liệu, nêu mục tiêu, phạm vi, các thuật ngữ và cấu trúc tài liệu,

đối tượng sử dụng Tài liệu

Phần 2: Hướng dẫn đăng ký tài khoản

Phần 3: Hướng dẫn đăng ký CA, ký số hồ sơ và gửi hồ sơ

Phần 4: Hướng dẫn xử lý sự cố thường gặp

#### 2. HƯỚNG DẪN ĐĂNG KÝ TÀI KHOẢN HỆ THỐNG CÔNG BỐ MỸ PHẨM

#### Điều kiện đảm bảo

- Sử dụng trình duyệt Mozila Firefox
- Hệ điều hành Win 32 bit
- Đã cài đặt phần mềm ViettelCA Signer Plugin 1.1.0.0. Nếu chưa cài đặt thực hiện như sau
- Đăng nhập Token Manager

Bước 1: Truy cập hệ thống Công bố mỹ phẩm tại link: <u>http://congbomypham.cqldvn.gov.vn/</u> → Đăng ký

Bước 2: KH thực hiện điền các thông tin (lưu ý: Các thông tin có dấu \* là thông tin bắt buộc nhập) → Nhấn Đăng ký

| TRANG CHỦ                    | THỦ TỤC HÀNH CHÍNH | I TRA CỨU | LIÊN HỆ | 1. N        | hập thông t     | in Doanh                                        |
|------------------------------|--------------------|-----------|---------|-------------|-----------------|-------------------------------------------------|
| NG KÝ TÀI KHOẢN DOANH NGHIỆP |                    |           | nghiệ   | p, thông ti | n cá nhân       |                                                 |
| Thông tin doan               | h nghiệp           |           |         |             |                 |                                                 |
| Tên t                        | iếng Việt*         |           |         |             |                 |                                                 |
| Tên t                        | iếng Anh           |           |         |             |                 |                                                 |
| Tên v                        | iết tắt            |           |         |             |                 |                                                 |
| Mãs                          | ố thuế *           |           |         |             |                 |                                                 |
| Loại                         | hình *             | Chọn      |         | •           | Số đăng ký KD * |                                                 |
|                              |                    |           |         |             |                 |                                                 |
| )ia chỉ doanh n              | ghiệp              |           |         |             |                 |                                                 |
| Tinh/                        | Thành phố *        | Chon      |         | •           |                 |                                                 |
| Quận                         | /Huyện *           | Chọn      |         | •           |                 |                                                 |
| Xã/Pi                        | nường/Thị trấn *   | Chọn      |         | •           |                 |                                                 |
| Địa c                        | hĩ chi tiết *      |           |         |             | Năm thành lập   |                                                 |
| Điện                         | thoại              |           |         |             | Fax             |                                                 |
| Emai                         | I                  |           |         |             | Website         |                                                 |
| lgười đại diện               | theo pháp luật     |           |         |             |                 |                                                 |
| Hovi                         | i tên *            |           |         |             | Email *         |                                                 |
| Chức                         | vų *               | Chọn      |         | •           | Số di động *    |                                                 |
| lgười liên lạc -             |                    |           |         |             |                 |                                                 |
| Hov                          | tên •              |           |         |             | Email *         |                                                 |
|                              |                    |           |         |             |                 | (Email se được dùng đe nhạn mật khâu kích hoạt) |

Sau khi nhân "**Đăng ký**" thành công thì hệ thống thông báo "**Đăng ký thành công**" khi các thông tin khai báo hợp lệ

Sau thời gian đăng ký nếu tài khoản doanh nghiệp được phê duyệt, doanh nghiệp sẽ nhận được email thông báo tài khoản và mật khẩu đăng nhập vào chính email là doanh nghiệp đã điền tại bản đăng ký  $\rightarrow$  Doanh nghiệp sử dụng thông tin này để đăng nhập hệ thống.

#### HƯỚNG DẪN CÀI ĐẶT PHẦN MỀM VIETTELCA SIGNER PLUGIN 1.1.0.0

- Download phần mềm tại

<u>http://congbomypham.cqldvn.gov.vn/Share/huongdan/ViettelCASigner.rar</u> hoặc KH tải phần mềm tại địa chỉ: <u>http://viettel-ca.vn</u>  $\rightarrow$  Download  $\rightarrow$  Phần mềm Viettel CA Signer Plugin 1.1.0.0

|                     | Phần mẫm Viettel CA Signer Plugin 1 1 0 0 |
|---------------------|-------------------------------------------|
| lichiOSperRyir 1100 | 01/09/2015                                |
| let:TApititiste 🖢   | Phần mềm Viettel CA Signer Plugin 1.1.0.0 |

#### Tải về

- Sau khi download phần mềm thành công → Giải nén file → Chạy file
   ViettelCASinger.exe để thực hiện cài đặt phần mềm. Lưu ý: Khi cài đặt phần mềm thì tắt tất cả các trình duyệt để trình duyệt tự động nhận Plugin
- Thực hiện bật trình duyệt Firfox  $\rightarrow$  Tools  $\rightarrow$  Add-ons  $\rightarrow$  Plugin  $\rightarrow$

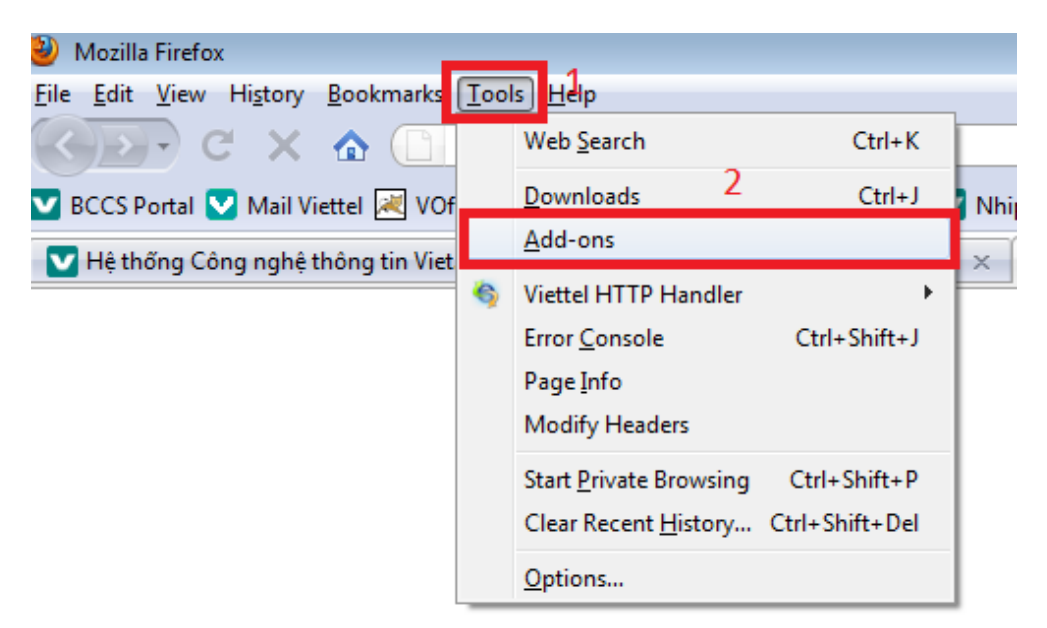

| Ndd-ons                                                                                                    |                      |
|----------------------------------------------------------------------------------------------------|----------------------|
| Get Add-ons Extensions Themes Plugins 3                                                                                                    |                      |
| Adobe Acrobat 15.8.20082.15957<br>Adobe PDF Plug-In For Firefox and Netscape 15.8.20082                                                                        |                      |
| Java Deployment Toolkit 8.0.510.16 11.51.2.16<br>NPRuntime Script Plug-in Library for Java(TM) Deploy<br>A newer, safer version is available. More Information | 2                    |
| Java(TM) Platform SE 8 U51 11.51.2.16<br>Next Generation Java Plug-in 11.51.2 for Mozilla browse                                                               | rs E                 |
| Microsoft Office 2013 15.0.4420.1017<br>The plugin allows you to have a better experience with                                                                 | Microsoft SharePoint |
| Mozilla Default Plug-in 1.0.0.15<br>Default Plug-in                                                                                                    |                      |
| ViettelCA Signer Plugin 1.1.0.0<br>Viettel CA Plugin for digital signature                                                                                     | 4                    |
|                                                                                                    | Eind Updates         |

 Trường hợp sau khi cài đặt thành công phần mềm tại máy tính nhưng trình duyệt FF không nhận Pluign thì thực hiện tải file khắc phục lỗi

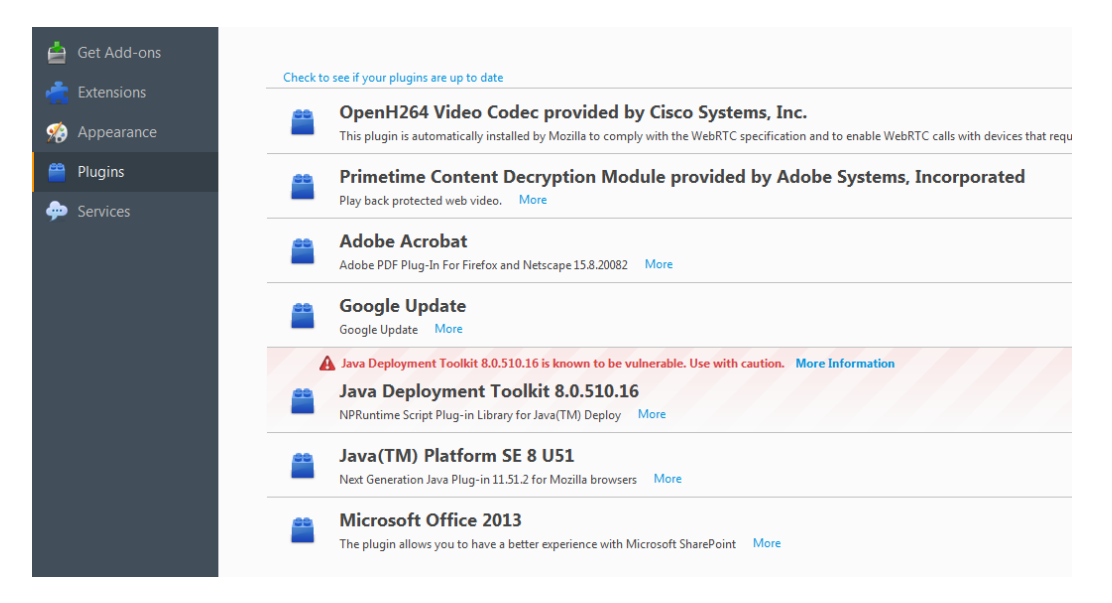

+ Truy cập <u>http://viettel-ca.vn</u> → Download → Phần mềm khắc phục lỗi cài đặt của
 ViettelCA Signer Plugin 1.1.0.0

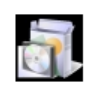

Phần mềm khắc phục lỗi cài đặt của ViettelCA Signer Plugin 1.1.0.0 01/09/2015 Phần mềm khắc phục lỗi cài đặt của ViettelCA Signer Plugin 1.1.0.0

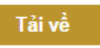

Sau khi download file thành công  $\rightarrow$  giải nén file  $\rightarrow$  Chạy file tên "Viettel-CA-Signer\_reg.bat"

| C:\Windows\system32\cmd.exe                                                                                                    |                                                                                                    |
|----------------------------------------------------------------------------------------------------|----------------------------------------------------------------------------------------------------|
| C:\Users\THUONGDT4\Downloads\Khac phuc loi Plugin 1.1.0.0>IF EXIST "C<br>ONGDT4\AppData\Roaming\Uiette1-CA\Uiette1CASigner\npUiette1CASigner.npU<br>ner.dl1" > ELSE (IF EXIST "C:\Users\THUONGDT4\AppData\Roaming\Uiette<br>ICA Signer\npUiette1CASigner.dl1" (regsvr32 "C:\Users\THUONGDT4\AppDa<br>Viette1-CA\Uiette1CA Signer\npUiette1CASigner.dl1" > ELSE (IF EXIST<br>Files\Uiette1-CA\Uiette1CASigner\npUiette1CASigner.dl1" > ELSE (IF EXIST<br>Giles\Uiette1-CA\Uiette1CASigner\npUiette1CASigner.dl1" > ELSE (IF EXIST<br>Files\Uiette1-CA\Uiette1CASigner\npUiette1CASigner.dl1" \ FLSE (IF EX<br>gram Files\Uiette1-CA\Uiette1CA Signer\npUiette1CASigner.dl1" \ FLSE (IF EX<br>gram Files\Uiette1-CA\Uiette1CA Signer\npUiette1CASigner.dl1" \ FLSE<br>"C:\Program Files (x86)\Uiette1-CA\Uiette1CASigner\npUiette1CASigner.dl1" \ FLSE<br>"C:\Program Files (x86)\Uiette1-CA\Uiette1CASigner\npUiette1CASigner\npUiette1CASigner.<br>r32 "C:\Program Files (x86)\Uiette1-CA\Uiette1CASigner\npUiette1CASigner\npUiette1CASigner<br>igner.dl1" \ regsvr32 "C:\Program Files (x86)\Uiette1-CA\Uiette1CASigner\npUiette1CASigner\npUiette1CASigner<br>igner.dl1" \ ) > ) > ) > ) | :\Users\THU<br>11" (regsvr<br>iettelCASig<br>I-CA\Viette<br>ta\Roaming\<br>"C:\Program<br>FIST "C:\Prog<br>32 "C:\Prog<br>411" (regsv<br>mer.dll" \<br>pViettelCAS<br>mer\npViett |

→ phần mềm tự cài đặt→ Cài đặt xong báo thành công → thực hiện kiểm tra lại add-ons tại Firefox

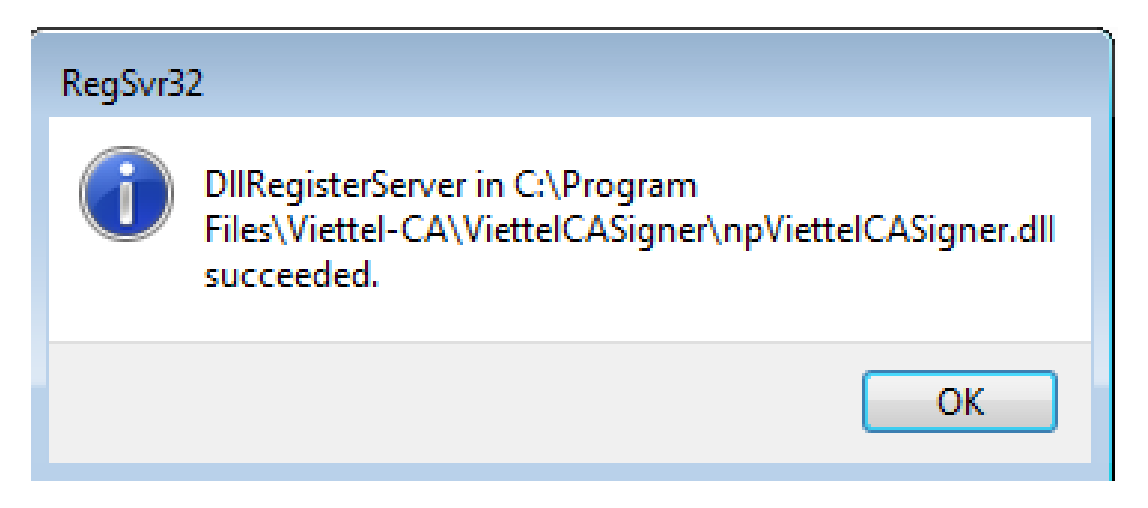

## 3. HƯỚNG DẪN ĐĂNG NHẬP, ĐĂNG KÝ HỎ SƠ CA, KÝ SỐ HỎ SƠ VÀ GỬI HỎ SƠ

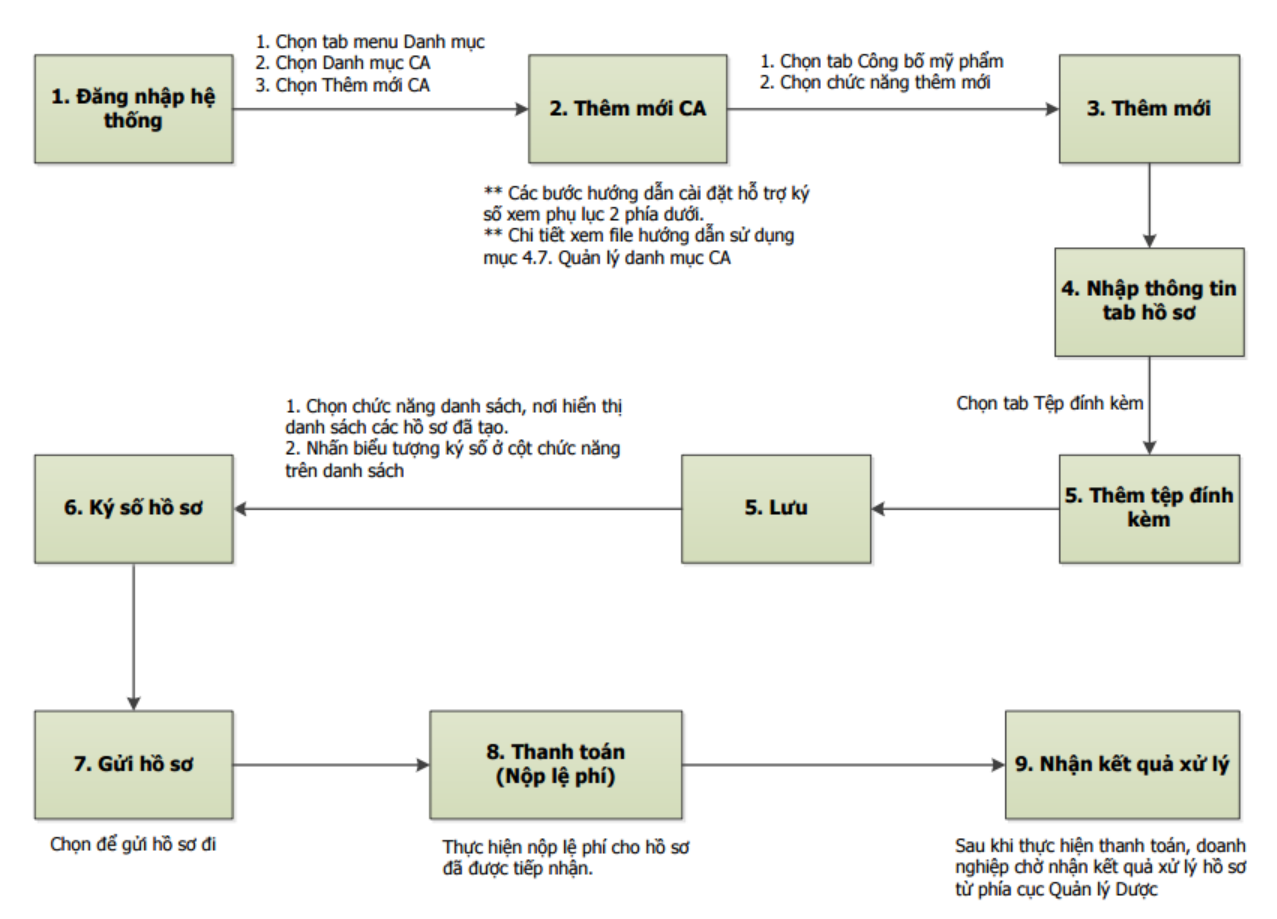

Đây là quy trình cho KH lần đầu tiên sử dụng hệ thống. Trong đó bước **Đăng nhập hệ thống**, **Thêm mới**, **Nhập thông tin tab hồ sơ**, **Thêm tệp đính kèm**, **Lưu**, **Thanh toán**, **Nhận kết quả xử lý** là hoàn toàn do KH tự thực hiện. CSKH của Viettel hỗ trợ KH các bước **Thêm mới CA**, **Ký số hồ sơ**, **Gửi hồ sơ** cho KH sử dụng.

#### **3.1. THÊM MỚI CA**

Sau khi đăng nhập hệ thống thành công, KH thực hiện vào chức năng Danh mục  $\rightarrow$  Danh mục CA  $\rightarrow$  Thêm mới

HDSD\_xử lý sự cố của hệ thống Công bố mỹ phẩm Việt Nam

| CÁP SŨ TIẾP NHẬN<br>PHIÊU CÒNG BỔ SẢN PHẨM Mỹ PHẨM                       |     |                    |                        | TRÅN PHƯ   | ONG |     |     |
|--------------------------------------------------------------------------|-----|--------------------|------------------------|------------|-----|-----|-----|
| Công bố mỹ phẩm Hồ sơ doanh nghiệp Danh mục<br>Danh mục CA<br>QUÂN LÝ CA |     |                    |                        |            |     |     |     |
| Tim Kiém CA<br>Serial:                                                   |     |                    |                        | 🔾 Tìm kiếm | 3   |     |     |
| STT CA Serial                                                            | Dấu | Chữ ký<br>Không ci | Thừa lệnh<br>ó dữ liệu | Chức danh  | Tên | Sửa | Xóa |

Hệ thống xuất hiện popup để KH điền các thông tin CA

- Bước 1: Nhấn Ký CA để hệ thống load thông tin CTS của doanh nghiệp → Chọn CTS mà mong muốn ký hồ sơ. *Lưu ý: đảm bảo CTS đang hoạt động bình thường*
- Bước 2: Chọn nút "Chọn tệp" của phần Chữ ký và KH upload lên hình ảnh chữ ký của công ty. Lưu ý: hình ảnh định dạng .png có kích thước dài 350 pixel cao 230 pixel
- **Bước 3**: Nhấn **Thêm và đóng lại** để thực hiện thêm mới CA thành công

| ĐĂNG KÝ CA                                   |                                            | × |
|----------------------------------------------|--------------------------------------------|---|
| — ĐĂNG KÝ CA<br>Serial:<br>Chữ ký:           | 1e85e6 Ký CA 1<br>dau dn.png Xóa           |   |
| Con dấu:<br>Thừa lệnh:<br>Chức danh:<br>Tên: | Chọn tệp Chọn tệp Thêm ⊕ Thêm & đóng lại 3 |   |

Kết quả thêm mới CA thành công thì hệ thống sẽ hiển thị danh sách CTS đã đăng ký như sau

| Ó                             | CẤP SỐ TIẾP<br>Phiếu côi | NHẬN<br>NG BỐ SẢN PHẨM Mỹ | ř рня́м |     |        |           |           |     | TRẦN PHƯƠNG |
|-------------------------------|--------------------------|---------------------------|---------|-----|--------|-----------|-----------|-----|-------------|
| Công bố mỹ                    | ý phẩm Hồ sơ doa         | anh nghiệp Danh mục       |         |     |        |           |           |     |             |
| Danh mục                      | са                       |                           |         |     |        |           |           |     |             |
| QUAN LY C                     | A<br>CA                  |                           |         |     |        |           |           |     |             |
| Serial: Q Tim Kiếm 📀 Thêm mới |                          |                           |         |     |        |           |           |     |             |
| STT                           | CA Serial                |                           |         | Dấu | Chữ ký | Thừa lệnh | Chức danh | Tên | Sửa Xóa     |
| 1                             | 1e85e6                   |                           |         |     | 0      |           |           |     | × ×         |
|                               |                          |                           | 286.    |     | 1000   | 2 NBC     |           |     |             |

#### 3.2. KÝ SỐ HỒ SƠ

Hồ sơ sau khi được doanh nghiệp tạo thành công đảm bảo đầy đủ và chính xác thông tin đầu vào, doanh nghiệp thực hiện ký số

Bước 1: Chọn hồ sơ trạng thái "Mới tạo" hoặc "Đã thông báo yêu cầu SĐBS" → Ký số

| CẤP SỐ TIẾP NHẬN<br>PHIỀU CÔNG BỐ SẢN PHẨM Mỹ PHẨM |          |                 |                            |                                                      |            |                           |     |          | TRÅ | N PHƯƠNG  |
|----------------------------------------------------|----------|-----------------|----------------------------|------------------------------------------------------|------------|---------------------------|-----|----------|-----|-----------|
| Công bố                                            | mỹ phẩm  | Hồ sơ doanh ngh | ilệp Danh mục              |                                                      |            |                           |     |          |     |           |
| Thêm                                               | )<br>mới | Danh sách       | Bố sung                    |                                                      |            |                           |     |          |     |           |
| Năm<br>SSSS Năm                                    | Thán     | g 📰 Tuần 🔯 I    | lgày 🔎 Tìm kiểm 🛛 Thao tác |                                                      |            |                           |     |          |     |           |
| H 4                                                | 1        | /3 🕨 🕅          |                            |                                                      |            |                           |     |          |     | [1-10/21] |
|                                                    | STT      | Mã hồ sơ        | Nhãn hiệu                  | Tên sản phẩm                                         | Ngày tạo   | Trạng thái hồ sơ          | Xem | Sửa      | Xóa | Hành động |
|                                                    | 1        | 162015000385    | NYX                        | NYX Extra Creamy Round Lipstick                      | 24/06/2015 | Mới tạo                   |     | 8        | ۵   | -f_P      |
|                                                    | 2        | 162015000234    | MISSHA                     | M MAGIC CUSHION SPF50+<br>[No.21/No.23]              | 24/06/2015 | Đã trả kết quả            |     | î        | G   | Ký số     |
|                                                    | 3        | 162015000233    | МҮХ                        | Signature Complexion Coordinating B.B<br>Cream-Beige | 24/06/2015 | Đã thông báo yêu cầu SĐBS |     | 8        |     | J 🖗 🖺     |
|                                                    | 4        | 162015000384    | NYX                        | EYES shadow                                          | 24/06/2015 | Đã tiếp nhận              |     | •        |     | r 🔁 📆     |
|                                                    | 5        | 162015000383    | NYX                        | Facial Black Sugar Scrub                             | 24/06/2015 | Đã tiếp nhận              |     | •        | 2   | (i) 🕅     |
|                                                    | 6        | 162015000382    | MISSHA                     | MISA Geum Sul Vitalizing Day Cream                   | 24/06/2015 | Đã tiếp nhận              |     | <u>,</u> | •   | (P) 🕅     |

- Bước 2: Chọn CTS cần ký → OK. Lưu ý: Chọn đúng CTS đã đăng ký với hệ thống

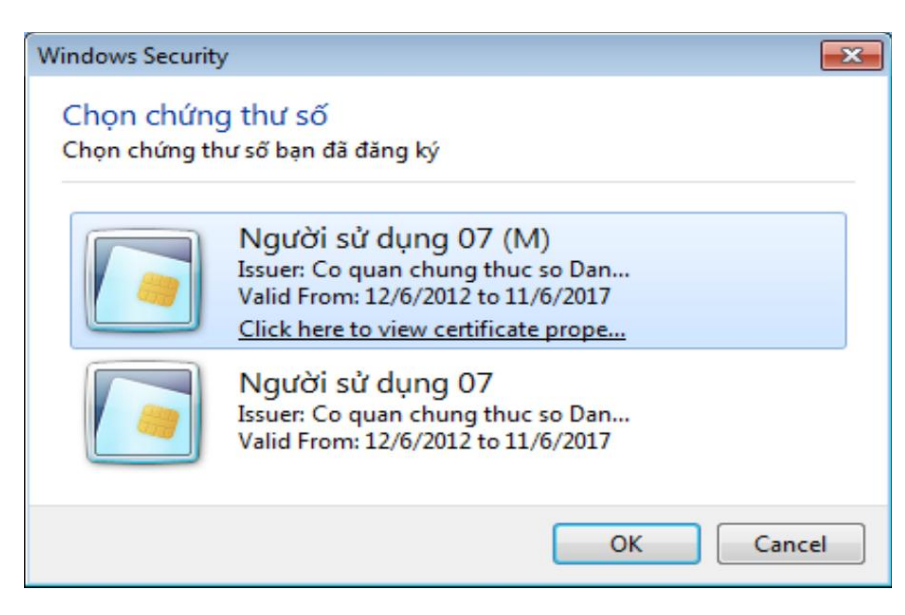

Sau khi nhập mã PIN của USB Token đúng thì hệ thống báo "**Ký hồ sơ thành công**"  $\rightarrow$  Hồ sơ của KH đã có chữ ký số. *Lưu ý: Hồ sơ đã được ký số nhưng sau đó KH lại thực hiện sửa đổi nội dung hồ sơ thì yêu cầu phải thực hiện ký lại hồ sơ đó*.

## 3.3. GỬI HỒ SƠ

Sau khi hồ sơ được ký CA thành công thì KH thực hiện gửi hồ sơ

- Bước 1: Doanh nghiệp chọn hồ sơ muốn nộp từ danh sách hồ sơ bằng cách nhấn vào tên hồ sơ.
- Bước 2: Hệ thống hiển thị màn hình chi tiết hồ sơ, doanh nghiệp click chọn

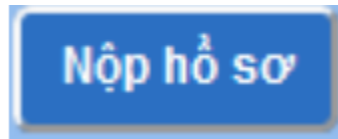

để nộp hồ sơ đã chọn.

- Bước 3: Doanh nghiệp chọn người nhận hồ sơ từ màn hình hiển thị, nhấn

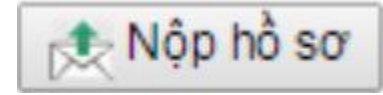

để xác thực việc thực hiện nộp hồ sơ.

## 4. HƯỚNG DẪN XỬ LÝ CÁC LỖI THƯỜNG GẶP

#### 4.1. BÁO LÕI "KÝ KHÔNG THÀNH CÔNG"

#### Nguyên nhân lỗi:

- Nguyên nhân 1: KH không sử dụng trình duyệt Firefox
- Nguyên nhân 2: Kh chưa đăng ký CA
- Nguyên nhân 3: Mã PIN Kh nhập sai quá nhiều lần

#### Cách khắc phục:

- Khắc phục NN1: Kh sử dụng đúng trình duyệt Firefox
- Khắc phục NN2: KH thực hiện đăng ký "**Thêm mới CA**" theo phần 3.1 của tài liệu
- Khắc phục NN3: CSKH Viettel hỗ trợ reset MK USB Token cho KH và thực hiện ký lại hồ sơ

## 4.2. BÁO LÕI "CHỨNG THƯ SỐ CHƯA ĐƯỢC ĐĂNG KÝ"

Nguyên nhân lỗi: KH mới gia hạn CTS nhưng chưa thực hiện cập nhật CTS mới lên hệ thống

Cách xử lý: Thực hiện chọn Danh mục → Danh mục CA → Sửa → Ký CA để thực hiện chọn
CTS mới gia hạn → Thêm và đóng lại để thực hiện cập nhật CTS mới của KH

| CẤP SỐ TIẾP NHẬN<br>PHIẾU CÔNG B | Ô SẢN PHẨM Mỹ PHẨM |            |                     | TRÂN PHƯƠNG  |
|----------------------------------|--------------------|------------|---------------------|--------------|
| Công bố mỹ phẩm Hồ sơ doanh ng   | hiệp Danh mục      |            |                     |              |
| Danh muc CA                      |                    |            |                     |              |
| QUĂN LÝ CA                       |                    |            |                     |              |
| TÌM KIÉM CA                      |                    |            |                     |              |
| Serial:                          |                    |            | 🔾 Tim kiến          | n 🛟 Thêm mới |
| STT CA Serial                    |                    | Dấu Chữ ký | Thừa lệnh Chức danh | Tên Sửa Xóa  |
| 1 1e85e6                         |                    | Ø          |                     | × ×          |

#### 4.3. LÕI NHÁN CHỌN "KÝ" HỎ SƠ THÌ HỆ THỐNG KHÔNG BÁO GÌ, KHÔNG LOAD CHỮ KÝ SỐ LÊN

#### Nguyên nhân lỗi:

- Nguyên nhân 1: Do không dùng trình duyệt Firefox

- Nguyên nhân 2: Do không có thiết bị trên máy tính, chưa cài đặt phần mềm Token Manaer
- Nguyên nhân 3: Chưa cài đặt phần mềm ViettelCA Signer Plugin

#### Cách xử lý

- Khắc phục NN1: Dùng đúng trình duyệt Firefox
- Khắc phục NN2: Đảm bảo USB Token đã cắm, đăng nhập thành công Chứng thư số tại giao diện Token Manager
- Khắc phục NN3: Thực hiện cài đặt phần mềm ViettelCA Signer Plugin 1.1.0.0